# ISCRIZIONE ALLA PIATTAFORMA ISTITUZIONALE PER RICEVERE L'ATTESTATO

## 1 - CERCARE ED APRIRE IL LINK DI «SCUOLA FUTURA»

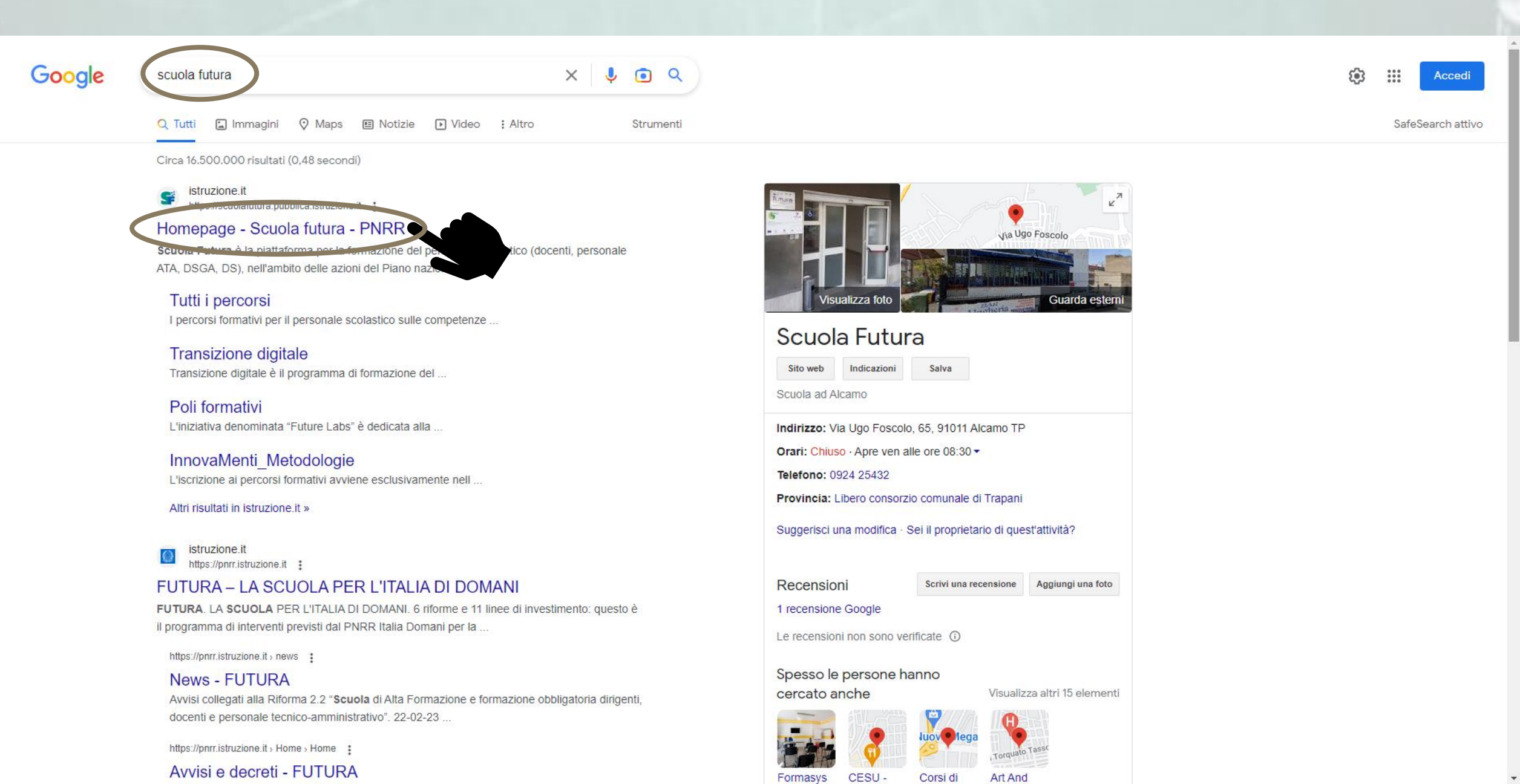

### 2 - ACCEDERE A «SCUOLA FUTURA»

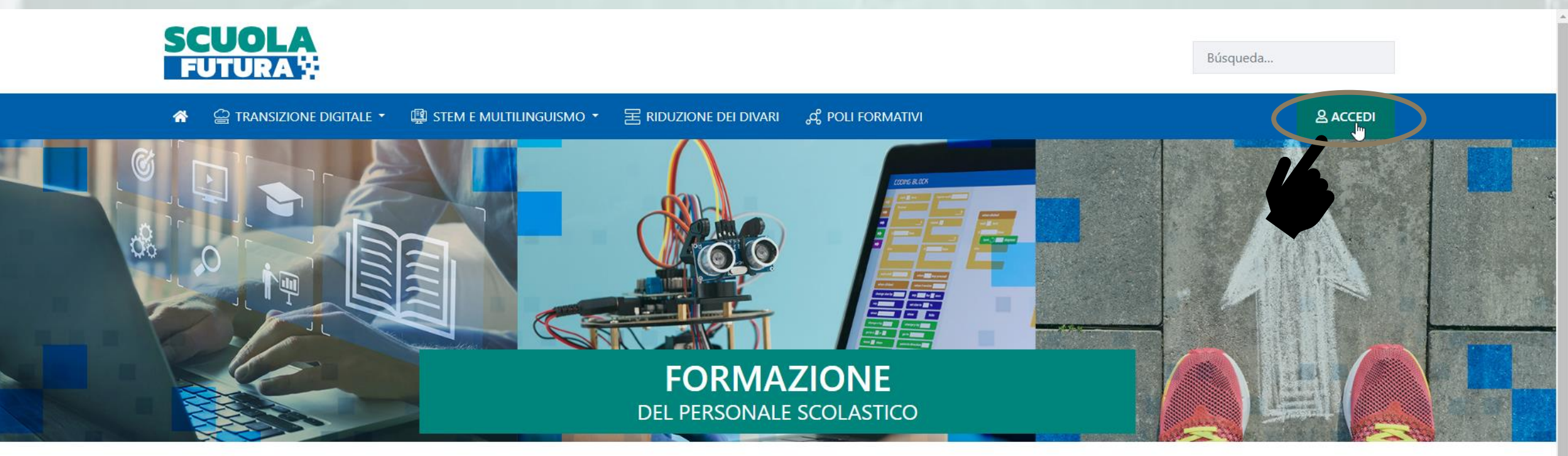

#### LE TRE AREE DI SVILUPPO

Scuola Futura è la piattaforma per la formazione del personale scolastico (docenti, personale ATA, DSGA, DS), nell'ambito delle azioni del Piano nazionale di ripresa e resilienza (PNRR), Missione Istruzione.

Contenuti e moduli di formazione sono articolati in 3 aree tematiche (Transizione digitale, STEM e multilinguismo, Divari territoriali), che riprendono 3 delle linee di investimento per le competenze definite dal PNRR: Didattica digitale integrata e formazione del personale scolastico alla transizione digitale, Nuove e competenze e nuovi linguaggi, Intervento straordinario di riduzione dei divari territoriali e lotta alla dispersione scolastica.

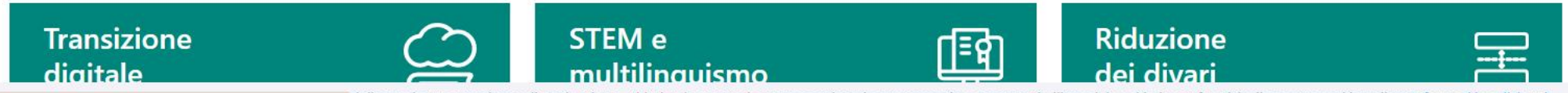

### **3 - INSERIRE CREDENZIALI SPID**

#### Governo Italiano

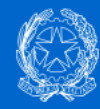

### Ministero dell'Istruzione e del Merito

| Login |  |
|-------|--|

ITA SLV

Regole di accesso dal 01/10/2021

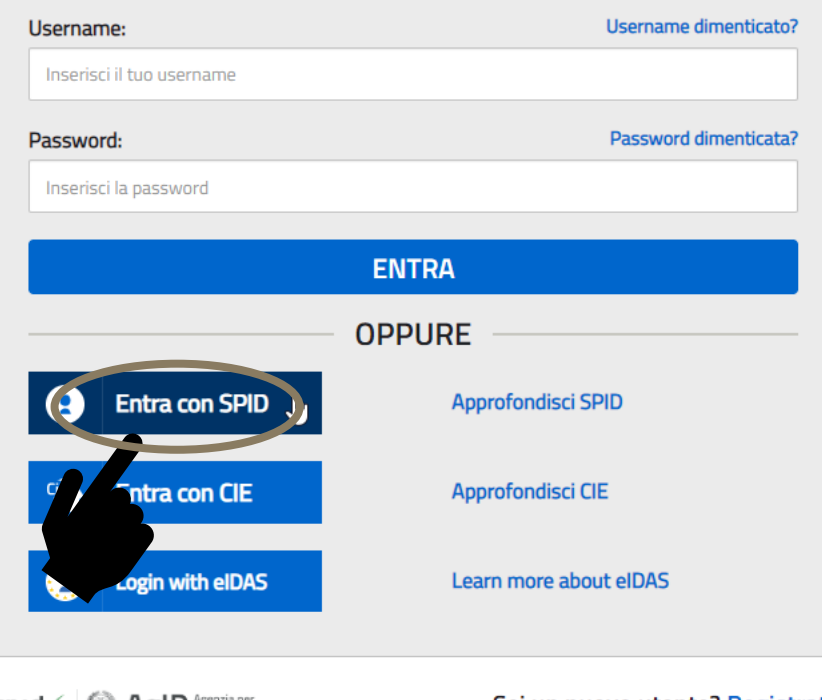

sp:d 🅢 🎡 AgID Agenzia per Iitalia Digitale Sei un nuovo utente? Registrati

javascript:void(0)

### 4 - ACCEDERE A TUTTI I PERCORSI

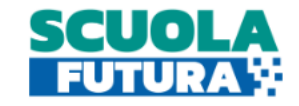

FABIO LEONE Utente corsista - Docente

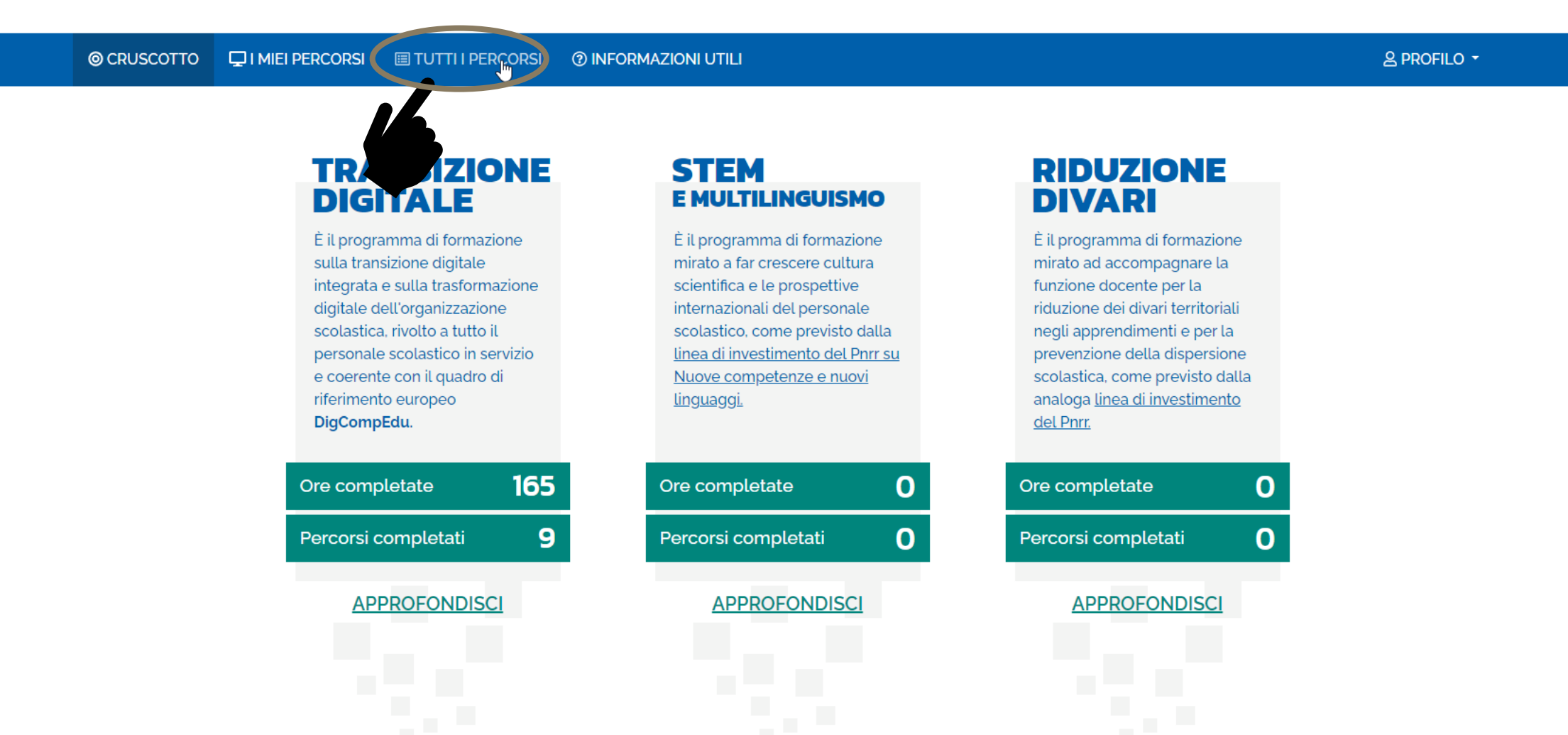

https://scuolafutura-areariservata.pubblica.istruzione.it/fofu-pnsd-area-riservata-web/private/tutti\_i\_percorsi/index

### 5 - INSERIRE IL CODICE DEL CORSO: 120218

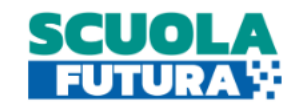

FABIO LEONE Utente corsista - Docente

|    | © CRUSCOTTO                             | 🖵 I MIEI PERCORSI                     | I TUT       | TI I PERCORSI | ② INFORMAZIONI | UTILI                                                              |                                          |                       |           | 음 PROF         | FILO -        |
|----|-----------------------------------------|---------------------------------------|-------------|---------------|----------------|--------------------------------------------------------------------|------------------------------------------|-----------------------|-----------|----------------|---------------|
| Т  | TUTTI I<br>PERCORSI                     |                                       | Mostra 10 💠 | percorsi      |                | Ordina per                                                         | Titolo corso                             | ✓ Ordine              | Crescente | ~              |               |
|    | In questa sezione<br>percorsi a cui puc | e trovi l'elenco dei<br>pi iscriverti |             | 12            |                | Polo STEAM - Marsala<br><b>"Insegnare le STEAM in ch</b><br>116035 | iave interdisciplinare" -                | III EDIZIONE - ID:    | 1         | PREFE          | ERITO ★       |
|    | Parola chiave o ID                      | percorso I                            | 9           | Ter .         |                | Iscrizione:<br>09/02/2023 ↔ 23/02/2023                             | Corso attivo:<br>10/03/2023 ↔ 31/03/2023 |                       |           | Posti dispo    | onibili<br>50 |
|    | CATEGORIE                               |                                       | ~           | APPRO         | OFONDISCI      | PERCORSO APERTO                                                    |                                          |                       | CAN       | DIDATI         |               |
|    | ORGANIZZA                               | TORI                                  | ~           |               |                | Polo STEAM - Marsala                                               |                                          |                       |           | PREFE          | ERITO 🚖       |
|    | INTERESSE                               |                                       | ~           |               |                | "Insegnare le STEAM in ch<br>116036                                | iave interdisciplinare" IV               | <b>EDIZIONE</b> – ID: | -         | FRANSIZIONE DI | GITALE        |
|    | # AREA                                  |                                       | ~           | 4.0           |                |                                                                    |                                          |                       |           |                |               |
|    | 1 LIVELLO DI IN                         | NGRESSO                               | ~           |               |                | lscrizione:<br>09/02/2023 ↔ 23/02/2023                             | Corso attivo:<br>14/03/2023 ↔ 01/04/2023 |                       |           | Posti dispo    | onibili<br>50 |
|    | ☆ PREFERITI                             |                                       | >           | APPRO         | OFONDISCI      | PERCORSO APERTO                                                    |                                          |                       | CAN       | DIDATI         |               |
| Di | sattiva Filtri                          |                                       |             |               |                |                                                                    |                                          |                       |           |                | _             |

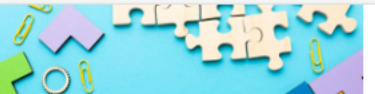

| Polo STEAM - Bergamo                                                   | PREFERITO 🚖          |  |
|------------------------------------------------------------------------|----------------------|--|
| "Lu cunto de li cunti 4.0" - Il Digital Storytelling quale metodologia | TRANSIZIONE DIGITALE |  |
|                                                                        |                      |  |

### 6 - CLICCARE SU CANDIDATI

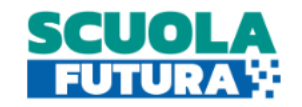

FABIO LEONE Utente corsista - Docente

| © CRUSCOTTO ☐ I MIEI PERCOF                                            | RSI I TUTTI I PERCORSI () INFORMAZIONI UTILI                                                 | 음 profilo →             |  |  |
|------------------------------------------------------------------------|----------------------------------------------------------------------------------------------|-------------------------|--|--|
| TUTTI I<br><b>PERCORSI</b>                                             | Mostra 10 💠 percorsi Ordina per Titolo corso                                                 | ✓ Ordine Crescente ✓    |  |  |
| In questa sezione trovi l'elenco dei<br>percorsi a cui puoi iscriverti | ORGANIZZAZIONE PAIC81500G<br>Formazione del personale scolastico - ID: 120218                | PREFERITO 🚖             |  |  |
| <b>Cerca per:</b><br>120218                                            | Q PERCONSTITUE   DI FORMAZIONE Iscrizione:   O9/03/2023 ↔ 16/03/2023 27/03/2023 ↔ 03/05/2023 | Posti disponibili<br>40 |  |  |
| Filtra per:                                                            | APPROFONDISCI C PERCORSO APERTO                                                              | CANDIDATI               |  |  |
|                                                                        |                                                                                              |                         |  |  |
|                                                                        | Mostra da 1 a 1 di 1 percorsi (Filtrati da 130 elementi totali)                              | Precedente 1 Successivo |  |  |
| # AREA                                                                 | ✓                                                                                            |                         |  |  |
| 1 LIVELLO DI INGRESSO                                                  | ✓                                                                                            |                         |  |  |
| ☆ PREFERITI                                                            | >                                                                                            |                         |  |  |
| <u>Disattiva Filtri</u>                                                |                                                                                              |                         |  |  |

Alter 116 and 11 Alter

Unione Europea

### 7 - CONFERMARE LA CANDIDATURA

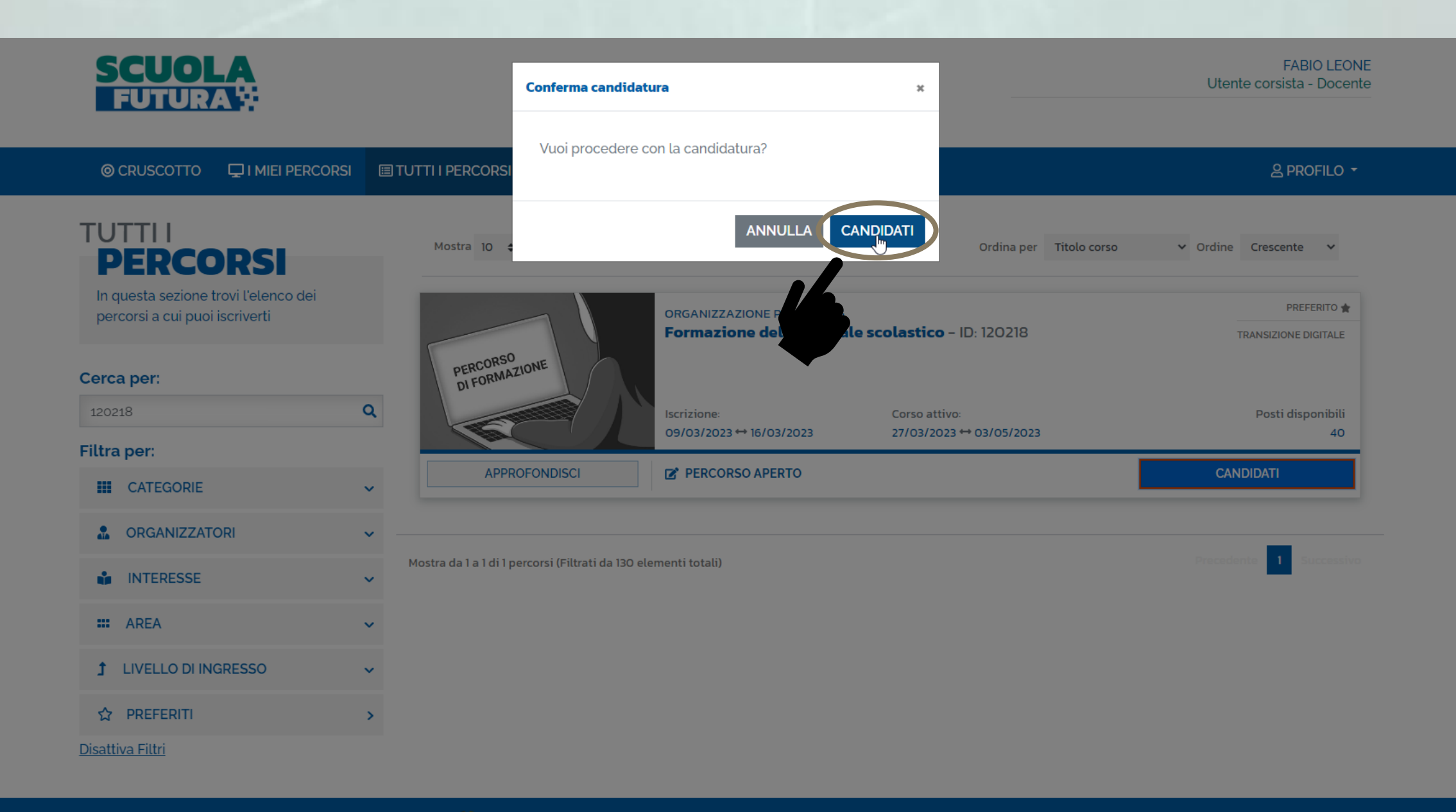

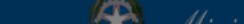